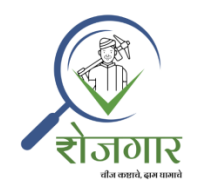

# रोजगार ऍप कार्य कसे करते?

### अनुक्रमणिका

| * | रोजगार ॲपवर नोंदणी कशी करावी?                     | 2  |
|---|---------------------------------------------------|----|
| * | लॉग इन कसे करावे?                                 | 8  |
| * | डॅशबोर्डवरील उपलब्ध पर्याय                        | 9  |
| * | आपल्याला काम (रोजगार) हवे असल्यास अर्ज कसा करावा? | 15 |
| 5 | > उपलब्ध कामांसाठी अर्ज करा                       | 16 |
| 5 | > आवश्यक कामांसाठी अर्ज करा                       | 19 |
| * | आपल्याला मजुर हवे असल्यास अर्ज कसा करावा?         | 23 |
| * | उपलब्ध काम/रोजगार कसा शोधायचा?                    | 27 |
| * | उपलब्ध मजुर कसा शोधायचा?                          | 33 |
| * | आपण आपले अर्ज कसे पाहू किंवा अद्ययावत करू शकतो?   | 35 |
| * | आपल्या अर्जाला मिळालेले प्रतिसाद कसे पाहायचे?     | 41 |
| * | आपले प्रतिसादित रोजगार कसे पाहायचे?               | 42 |
| * | आपण आपले प्रोफाईल कसे पाहू व अद्ययावत करू शकतो?   | 44 |
| * | आपण आपले प्रोफाईल कसे मिटवु शकतो?                 | 47 |

### 🛠 रोजगार ॲपवर नोंदणी कशी करावी?

एकदा तुम्ही Google Play Store वरील <u>Rojagaar - Google Play Apps</u> वरून रोजगार अप इन्स्टॉल केल्यानंतर किंवा <u>https://rojagaar.in/</u> वर गेल्यानंतर, '<u>नोंदणी करण्यासाठी</u> <u>क्लिक करा</u> ' या लिंकवर क्लिक करा.

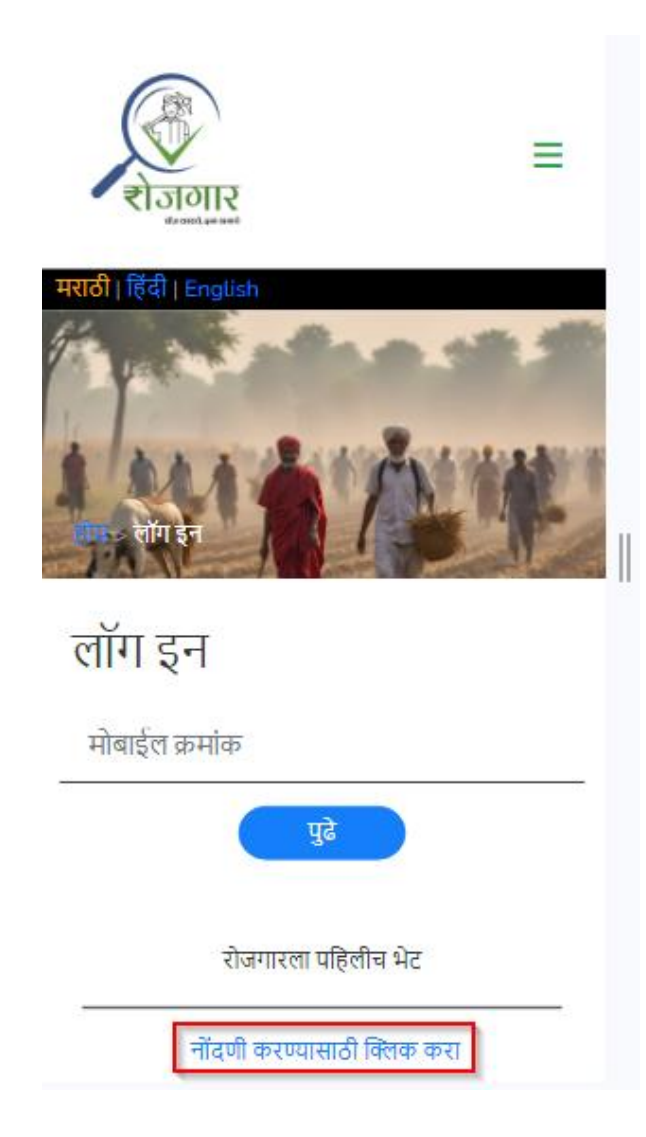

> कृपया तुमचा मोबाईल नंबर प्रविष्ट करा आणि पुढे बटन वर क्लिक करा.

| राजगार<br>संज्ञार       | ≡ |
|-------------------------|---|
| मराठी   हिंदी   English |   |
| नांदणे कर               |   |
| नोंदणी करा              |   |
| 9812345679              |   |
| ई-मेल (वैकल्पिक)        |   |
| fi                      |   |

> तुमच्या मोबाईल नंबर वर आलेला ओटीपी भरा आणि 'नोंदणी करा' बटण वर क्लिक करा.

| राजगार<br>संगण्धे स्वर्भ | Ξ |
|--------------------------|---|
| मराठी   हिंदी   English  |   |
| नोंदणे करा               |   |
| नीदणी करा<br>9812345679  | 3 |
| ओटीपी प्रविष्ट करा       |   |
| नोंदणी करा               |   |

> नोंदणी पृष्ठावरील सर्व अनिवार्य माहिती भरा आणि 'साइन अप' बटण वर क्लिक करा.

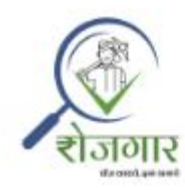

Ξ

मराठी | हिंदी | English

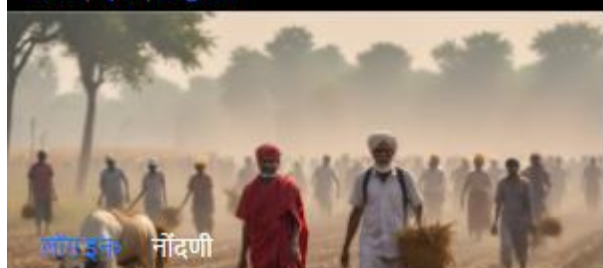

### नोंदणी करा

पहिले नाव

आडनाव

पत्ता

\*राज्य

निवडा

~

| ਗ     | cod |   | 5 |
|-------|-----|---|---|
| STI I | VI. | ч | 2 |

गाव

ई-मेल

वापरकर्ता नाव

ण पुरूष े महिला े इतर

9890126845

वय

साइन अप करून, तुम्ही Privacy Policy, Cookies Policy आणि Terms of Service धोरणाला सहमती दर्शवत आहात.

साइन अप रीसेट करा

नोंदणी करण्यासाठी तुम्ही तळपृष्ठ भागातील खालील पर्यायाचाही वापर करू शकता.

## माहिती

रोजगार ही संकल्पना ग्रामीण भागातील मजुरांना त्यांच्या उपजिविकेचे साधन म्हणजे रोजगार मिळवून देण्यासाठीचे एक पाऊल आहे.

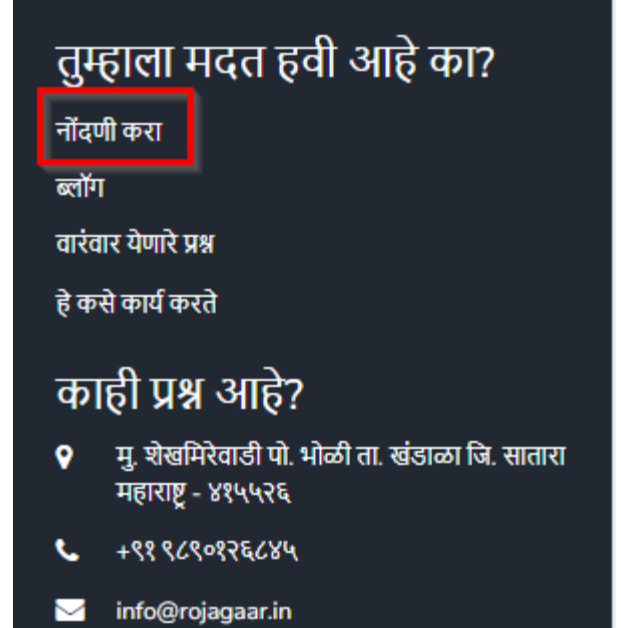

> यशस्वी नोंदणी पूर्ण झाल्यावर रोजगार अँप वर लॉग इन करा.

### लॉग इन कसे करावे?

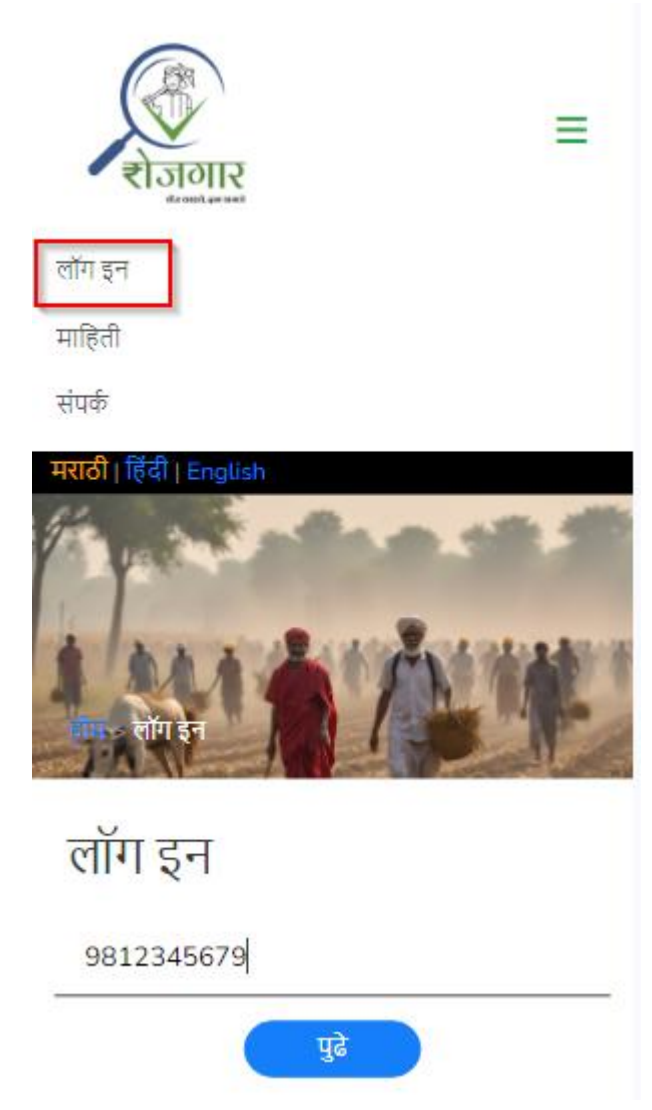

> कृपया तुमचा मोबाईल नंबर प्रविष्ट करा आणि पुढे बटन वर क्लिक करा.

| रोजगार ऍप मध्ये आपले स्वागत आहे<br>राजगार<br>हत्याप्र | Ξ |
|-------------------------------------------------------|---|
| मराठी   हिंदी   English                               | E |
| लॉग इन                                                |   |
| 9812345678                                            |   |
| ओटीपी प्रविष्ट करा                                    |   |
| लॉग इन                                                |   |

> तुमच्या मोबाईल नंबर वर आलेला ओटीपी भरा आणि 'लॉग इन' बटण वर क्लिक करा.

### 🔅 डॅशबोर्डवरील उपलब्ध पर्याय

लॉग इन केल्यावर खालीलप्रमाणे डॅशबोर्ड सर्व उपलब्ध पर्यायांसहित दिसेल:

- काम/रोजगार हवा आहे
  - उपलब्ध कामांसाठी अर्ज करा
  - आवश्यक कामांसाठी अर्ज करा
- मजुर पाहिजेत
- रोजगार शोधा
- मजुर शोधा
- आपले अर्ज व अर्जाचे प्रतिसाद
- आपला प्रतिसादित रोजगार

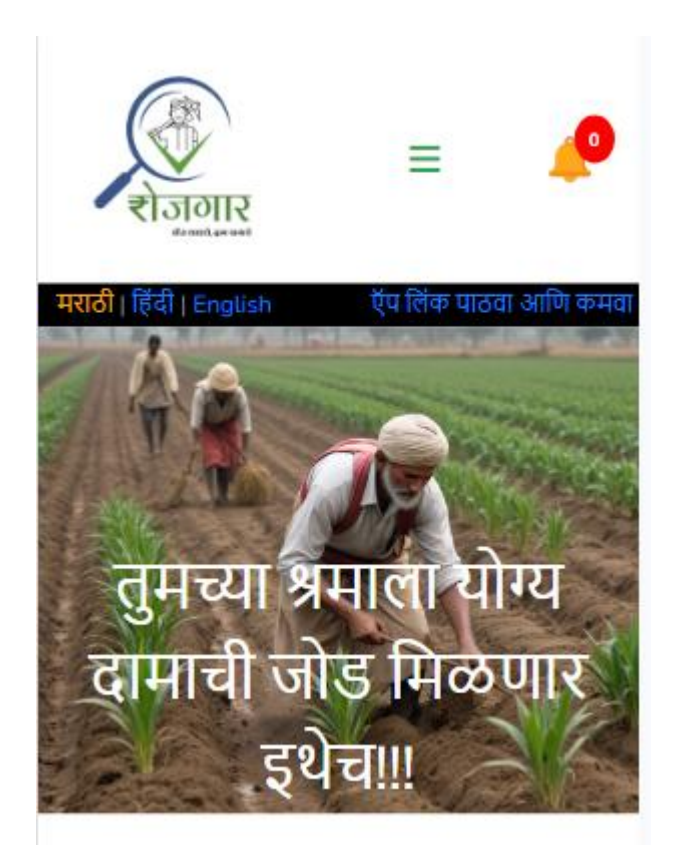

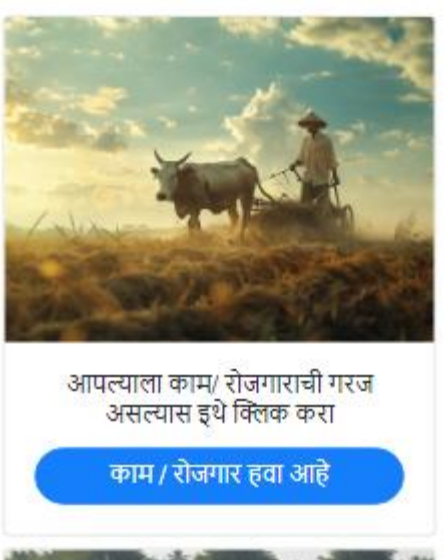

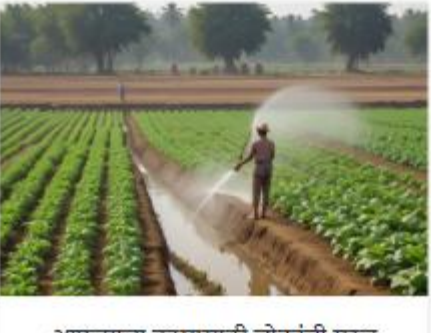

मजुर पाहिजेत

आपल्याला कामासाठी लोकांची गरज असल्यास इथे क्लिक करा

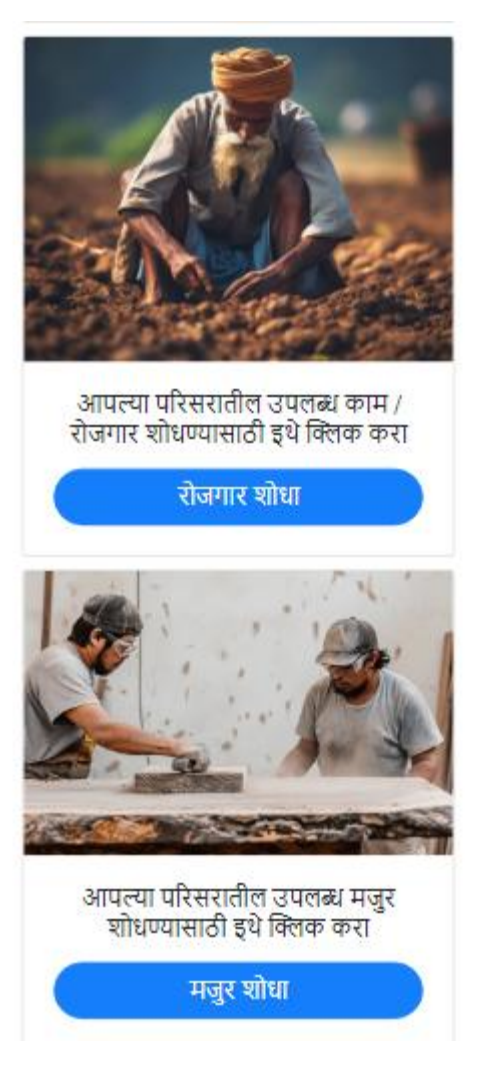

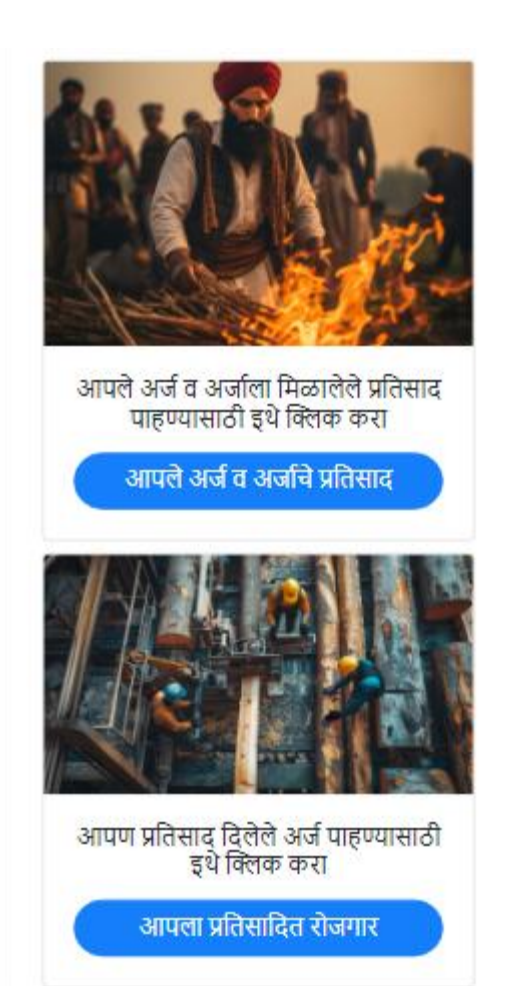

### माहिती

रोजगार ही संकल्पना ग्रामीण भागातील मजुरांना त्यांच्या उपजिविकेचे साधन म्हणजे रोजगार मिळवून देण्यासाठीचे एक पाऊल आहे.

### Usefull Links

Privacy Policy Cookies Policy Terms of Service

### तुम्हाला मदत हवी आहे का?

ब्लॉग

वारंवार येणारे प्रश्न

हे कसे कार्य करते

### काही प्रश्न आहे?

- मु. शेखमिरेवाडी पो. भोळी ता. खंडाळा जि. सातारा महाराष्ट्र - ४१५५२६
- 🖕 +९१ ९८९०१२६८४५
- 🖂 info@rojagaar.in

Designed And Developed By Educore Infotech 2020

### अापल्याला काम (रोजगार) हवे असल्यास अर्ज कसा करावा?

> 'काम/रोजगार हवा आहे' पर्यायावर क्लिक करा.

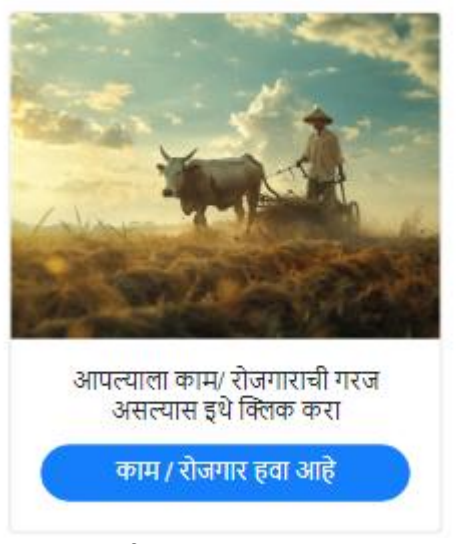

खालील २ पर्याय उपलब्ध होतील:

उपलब्ध कामांसाठी अर्ज करा

आवश्यक कामांसाठी अर्ज करा

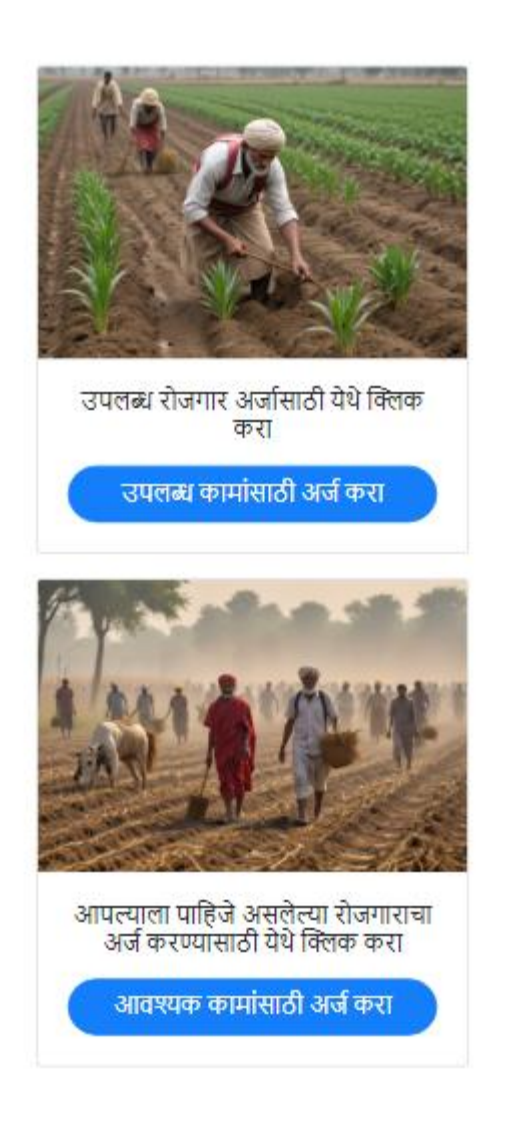

### > उपलब्ध कामांसाठी अर्ज करा

या पर्यायामध्ये आपणांस उपलब्ध कामांची यादी प्रदर्शित होईल. आपल्या कौशल्याप्रमाणे उपलब्ध कामांना आपण अर्ज करू शकतो.

| हा है                                                                                     |  |  |
|-------------------------------------------------------------------------------------------|--|--|
| मराठी   हिंदी   English ऍप लिंक पाठवा आणि कमवा<br>ागे जा> रोजगार                          |  |  |
| काम / रोजगार हवा आहे                                                                      |  |  |
| •कौशल्ये                                                                                  |  |  |
| Nangarani                                                                                 |  |  |
| •मजुरांची आवश्यकता<br>• वैयक्तिक                                                          |  |  |
| <ul> <li>गट (पुरुष आणि महिलांची संख्या प्रविष्ट करा)</li> <li>पुरुषांची संख्या</li> </ul> |  |  |

| महिलांची संख्या |   |
|-----------------|---|
| 0               |   |
| एकूण            |   |
| 1               |   |
| पासून उपलब्ध    |   |
| 15-08-2024      |   |
| पर्यंत          |   |
| 15-08-2024      |   |
| *तुमचे नाव      |   |
| योगेश चव्हाण    |   |
| -राज्य          |   |
| महाराष्ट्र      | ~ |
|                 |   |

| •जिल्हा                                                                                                    |
|----------------------------------------------------------------------------------------------------|
| सातारा 🗸                                                                                                    |
| •तालुका                                                                                                    |
| खंडाळा                                                                                                    |
| गाव                                                                                                    |
| शेखमिरेवाडी                                                                                                    |
| •कामाचे स्वरूप                                                                                                    |
| नांगरणी                                                                                                    |
| •ई-मेल                                                                                                    |
| and the second second sec |
| सबमिट रिसेट करा<br>काम हवे आहे पृष्ठावर परत जा                                                                                                    |

> आवश्यक कामांसाठी अर्ज करा

या पर्यायामध्ये आपण आपल्याला पाहिजे असलेल्या रोजगाराचा अर्ज करू शकतो.

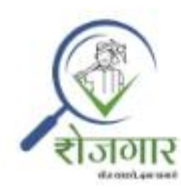

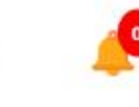

=

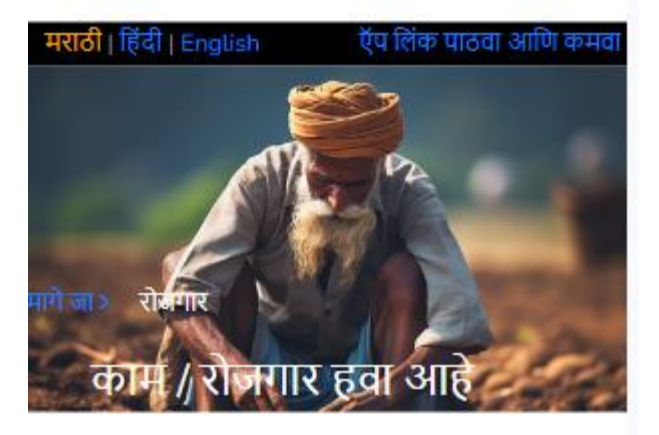

#### •कौशल्ये

कौशल्ये

मजुरांची आवश्यकताः

वैयक्तिक

🔍 गट (पुरुष आणि महिलांची संख्या प्रविष्ट करा)

| पुरुषांची संख्या |  |
|------------------|--|
| 1                |  |
| महिलांची संख्या  |  |
| 0                |  |
| एकूण             |  |
| 1                |  |
|                  |  |
| पासून उपलब्ध     |  |
| 15-08-2024       |  |
| पर्यंत           |  |
| 15-08-2024       |  |
|                  |  |
| •तुमचे नाव       |  |
| योगेश चव्हाण     |  |

| •राज्य                      |
|-----------------------------|
| महाराष्ट्र 🗸 🗸              |
| ∗जिल्हा                     |
| सातारा 🗸                    |
| •तालुका                     |
| खंडाळा                      |
| ∗गाव                        |
| शेखमिरेवाडी                 |
| •कामाचे स्वरूप              |
| नांगरणी 🗸                   |
| •ई-मेल                      |
|                             |
| मोबाईल क्रमांक              |
| 0000100015                  |
| सबमिट रीसेट करा             |
| काम हवे आहे पृष्ठावर परत जा |

# अापल्याला मजुर हवे असल्यास अर्ज कसा करावा? 'मजुर पाहिजेत' पर्यायावर क्लिक करा.

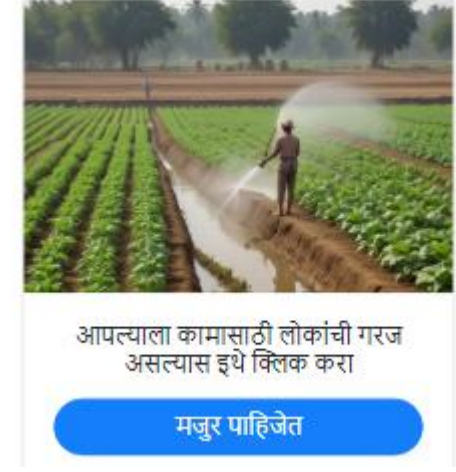

या पर्यायामध्ये आपण आपल्याला आवश्यक असलेल्या मजुरांसाठी अर्ज करू शकतो.

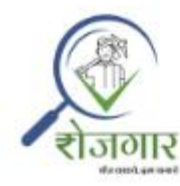

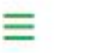

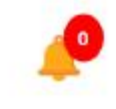

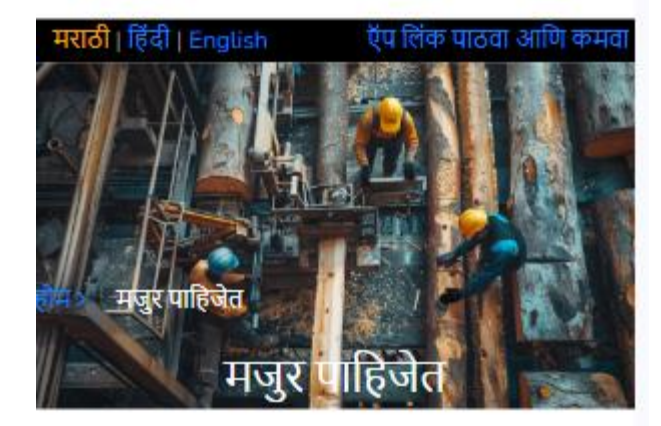

### •कामाचे शीर्षक

नांगरणी

•मजुरांची आवश्यकताः

- 💿 वैयक्तिक
- 🔘 गट (पुरुष आणि महिलांची संख्या प्रविष्ट करा)

पुरुषांची संख्या

| 1               |  |
|-----------------|--|
| महिलांची संख्या |  |
| 0               |  |
| एकूण            |  |
| 1               |  |
| पासन आवश्यक     |  |
| 15-08-2024      |  |
| पर्यंत          |  |
| 15-08-2024      |  |
| *राज्य          |  |
| महाराष्ट्र      |  |

| •जिल्हा              |
|----------------------|
| सातारा               |
| *तालुका              |
| खंडाळा               |
| •गाव                 |
| शेखमिरेवाडी          |
| •मोबाईल क्रमांक      |
| 9890126845           |
| *द्वारा पोस्ट केलेले |
| योगेश चव्हाण         |
| *कामाचे स्वरूप       |
|                      |
|                      |
|                      |
| पोस्ट रीसेट करा      |

### उपलब्ध काम/रोजगार कसा शोधायचा?

> उपलब्ध काम/रोजगार शोधण्यासाठी होम पृष्ठावरील 'रोजगार शोधा' या बटन वर क्लिक करा.

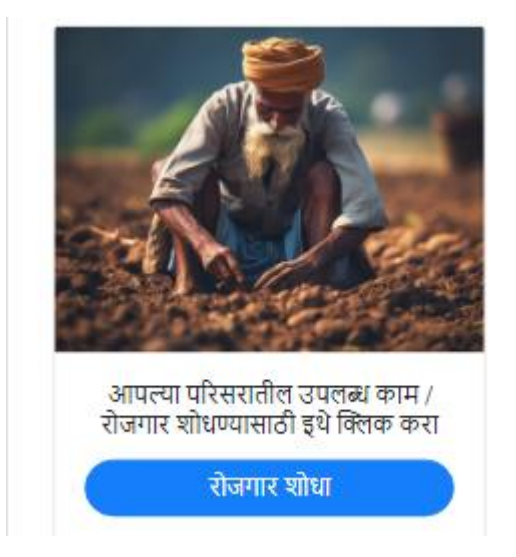

> यामध्ये आपणांस वेगवेगळे शोध पर्याय उपलब्ध होतील.

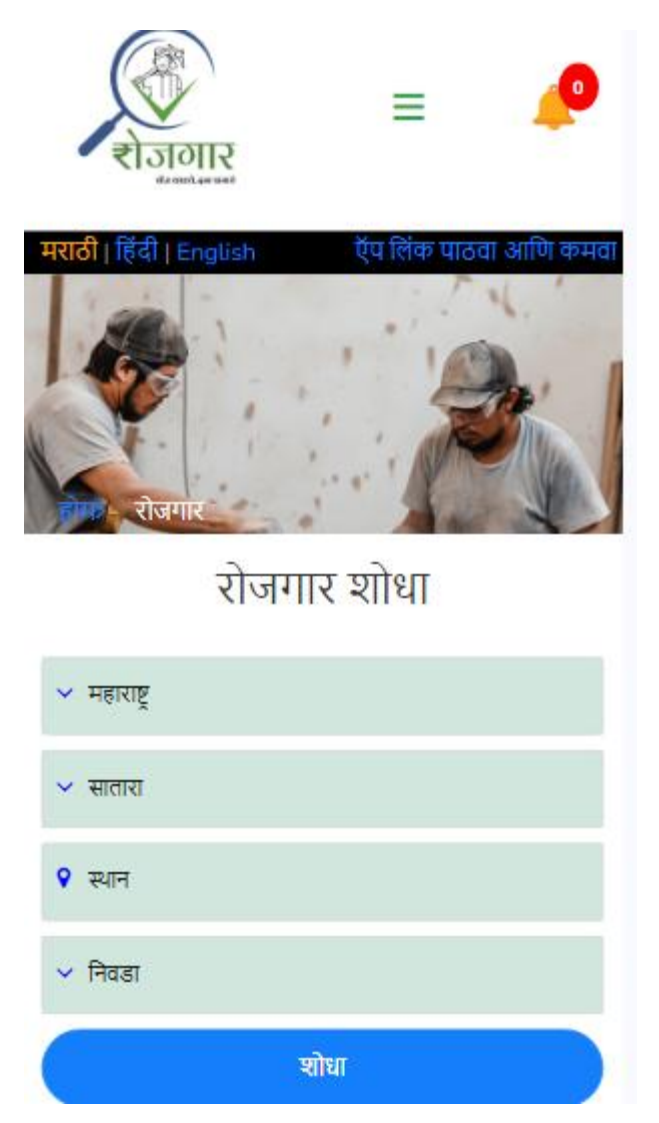

आवश्यक विकल्प निवडून 'शोधा' बटणावर क्लिक करा.

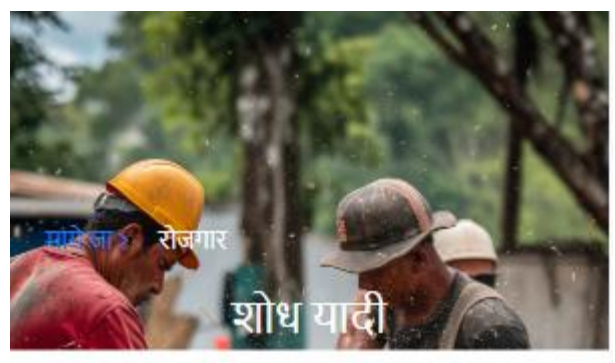

रोधलेले रोजगार आपला शोध परिणाम जांगरणी 29/06/2024 कामाचे स्वरूप: Nangarani द्वारा पोस्ट: Yogesh Chavan मोबाईल क्रमांक: 9812345678 पत्ता: Shekhmirewadi, Khandala, सतारा, महाराष्ट्र पुरुषांची संख्या: 1 पासून आवश्यक: 29/06/2024 पर्यंत: 29/06/2024

आलेल्या शोध परिणामांपैकी आपल्या योग्य कामासाठी अर्ज करा अथवा दिलेल्या मोबाईल क्रमांकावर फोन करून संपर्क साधावा.

'अर्ज करा' बटण वर क्लिक केल्यास आलेल्या अर्जामध्ये आपली आवश्यक माहिती भरून अर्ज सबमिट करावा.

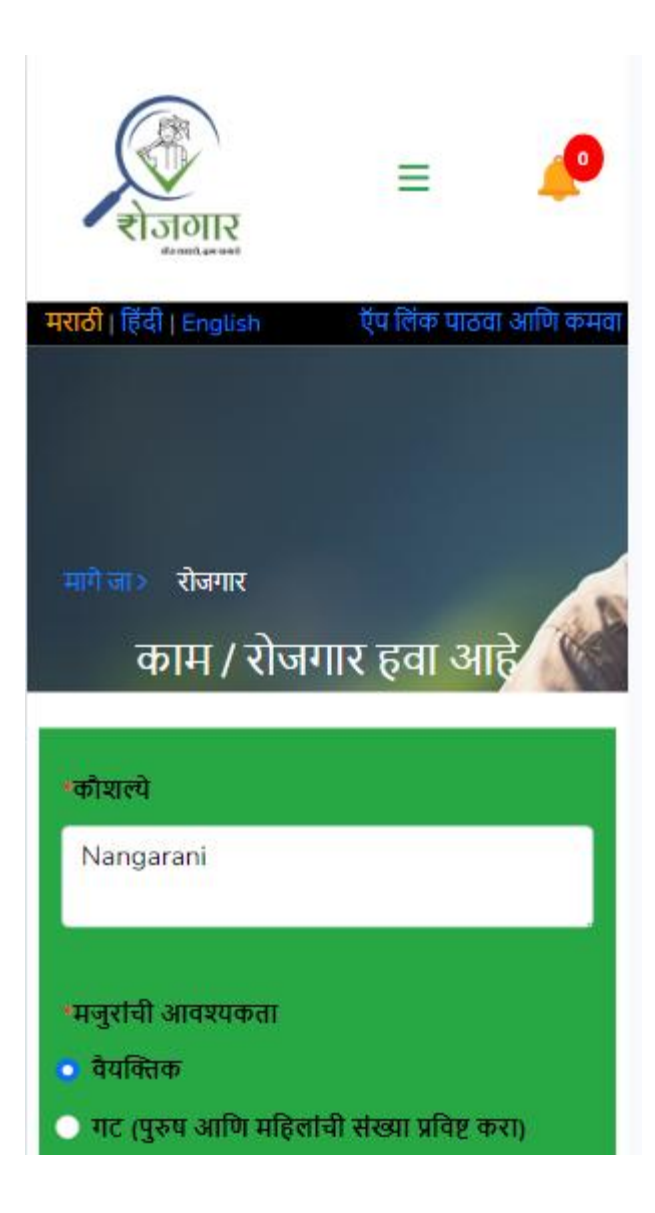

| पुरुषांची संख्या |  |
|------------------|--|
| 1                |  |
| महिलांची संख्या  |  |
| 0                |  |
| एकूण             |  |
| 1                |  |
| पासून उपलब्ध     |  |
| 15-08-2024       |  |
| पर्यंत           |  |
| 15-08-2024       |  |
| •तुमचे नाव       |  |
| योगेश चव्हाण     |  |

| *राज्य               |
|----------------------|
| महाराष्ट्र           |
| *जिल्हा              |
| सातारा               |
| •तालुका              |
| खंडाळा               |
| गाव                  |
| शेखमिरेवाडी          |
| *कामाचे स्वरूप       |
| नांगरणी              |
| *ई-मेल               |
|                      |
| •मोबाईल क्रमांक      |
|                      |
| *द्वारा पोस्ट केलेले |
| Yogesh Chavan        |
| सबमिट रीसेट करा      |

उपलब्ध मजुर कसा शोधायचा?
 उपलब्ध मजुर शोधण्यासाठी होम पृष्ठावरील 'मजुर शोधा' या बटन वर क्लिक करा.

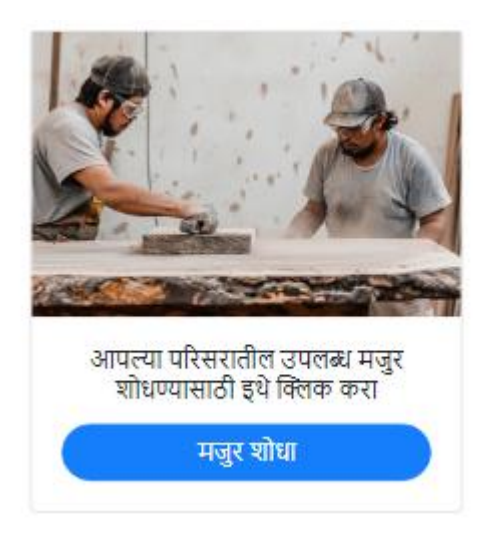

> यामध्ये आपणांस वेगवेगळे शोध पर्याय उपलब्ध होतील.

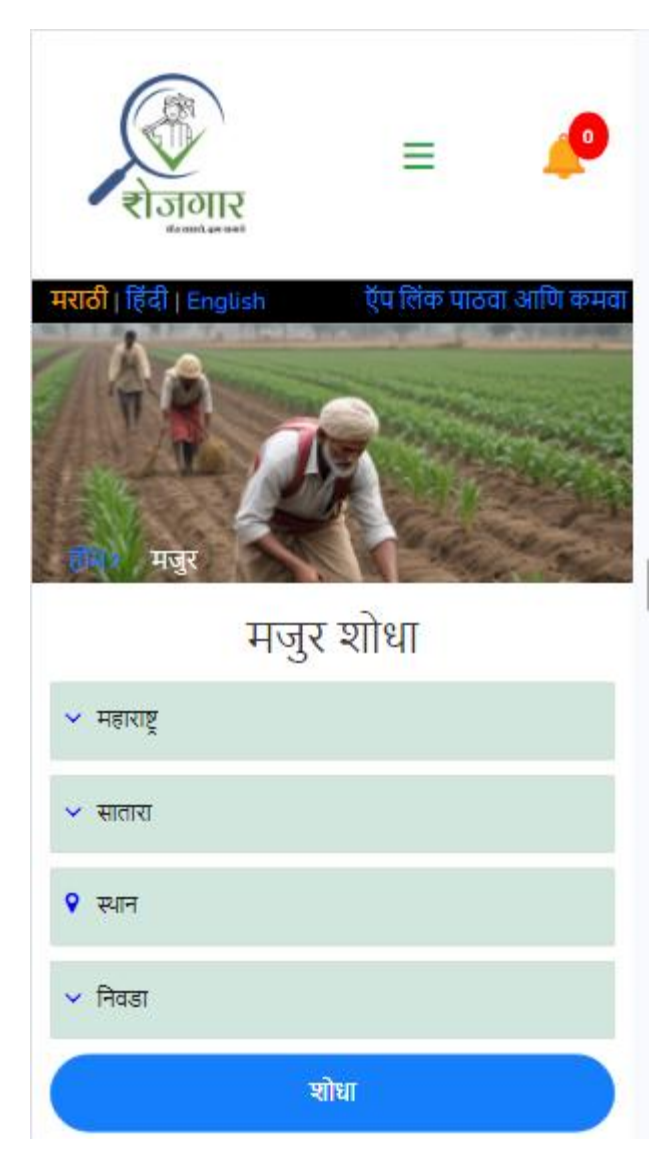

आवश्यक विकल्प निवडून 'शोधा' बटणावर क्लिक करा.

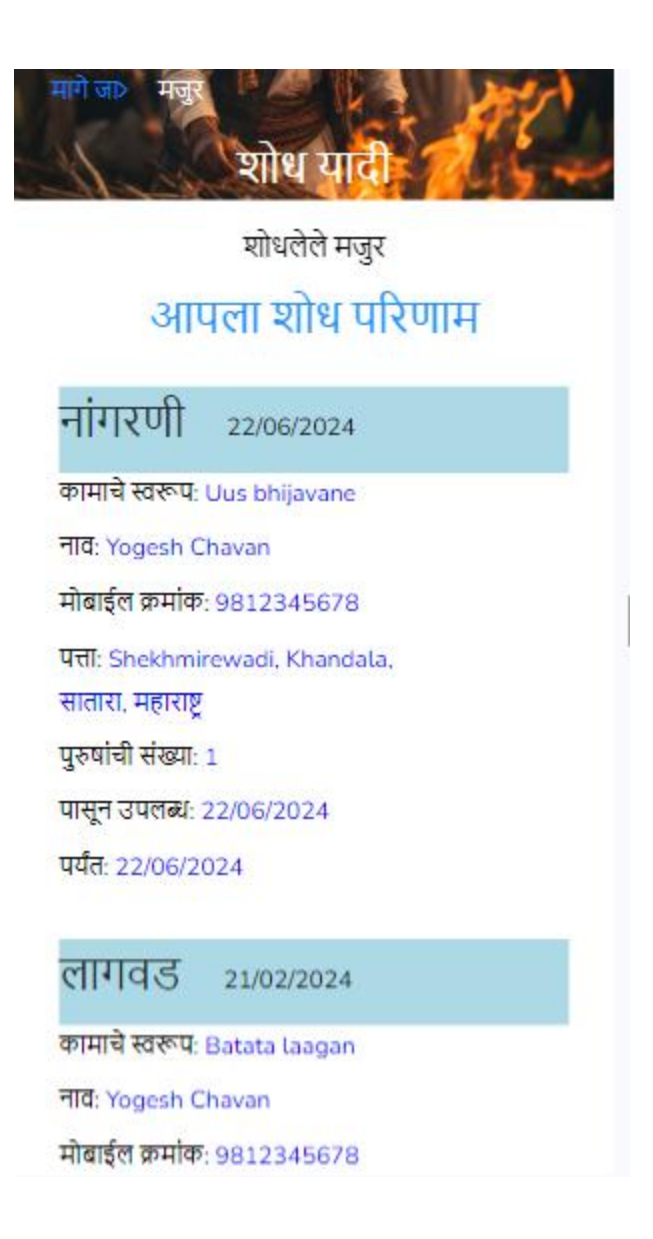

आलेल्या शोध परिणामांपैकी आपल्या योग्य मजुराला दिलेल्या मोबाईल क्रमांकावर फोन करून संपर्क साधावा.

### अापण आपले अर्ज कसे पाहू किंवा अद्ययावत करू शकतो?

आपले अर्ज पाहण्यासाठी व अद्ययावत (अपडेट) करण्यासाठी होम पृष्ठावरील 'आपले अर्ज व अर्जाचे प्रतिसाद' या बटन वर क्लिक करा.

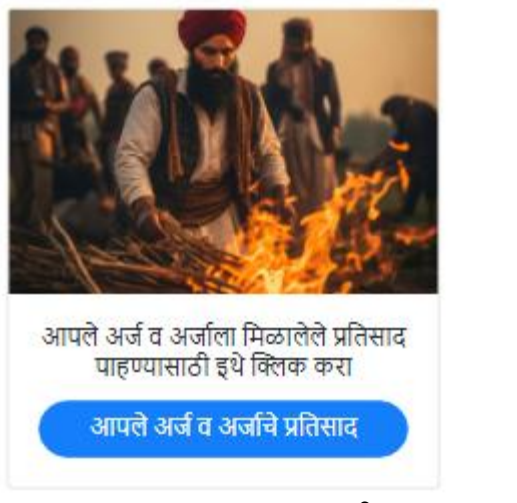

- > यामध्ये आपणास दोन पर्याय उपलब्ध असतील
  - आपले अर्ज
  - आपले प्रतिसाद

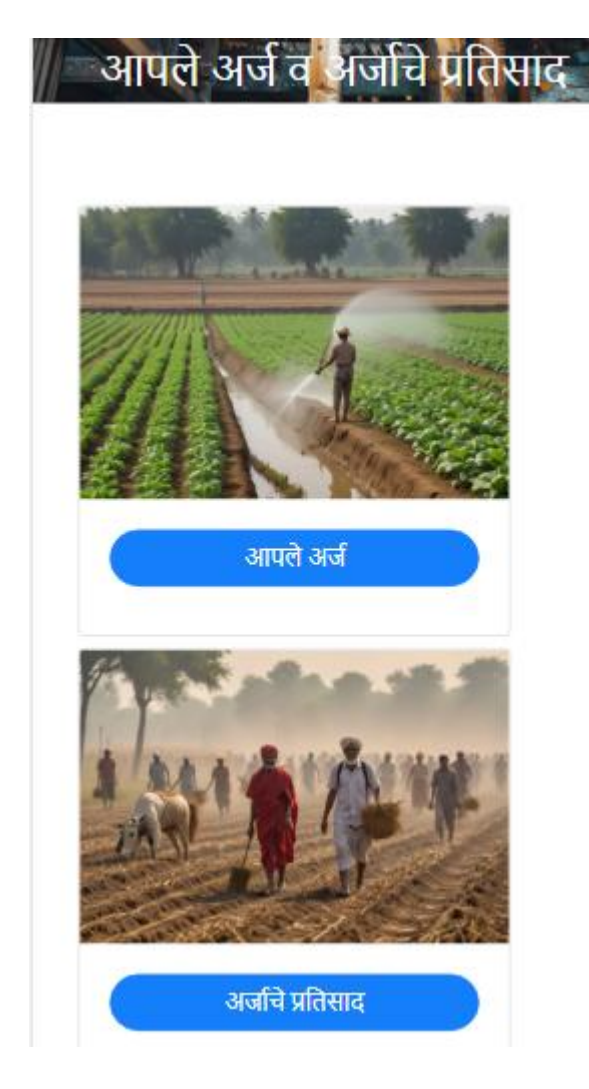

आपले अर्ज पाहण्यासाठी व अद्ययावत (अपडेट) करण्यासाठी 'आपले अर्ज' बटन वर क्लिक करा. जर आपण काम व मजूर या दोन्हींसाठी अर्ज केलेले असल्यास यामध्ये आपणास दोन बटण दिसतील, अथवा यापैकी एक बटण दिसेल.

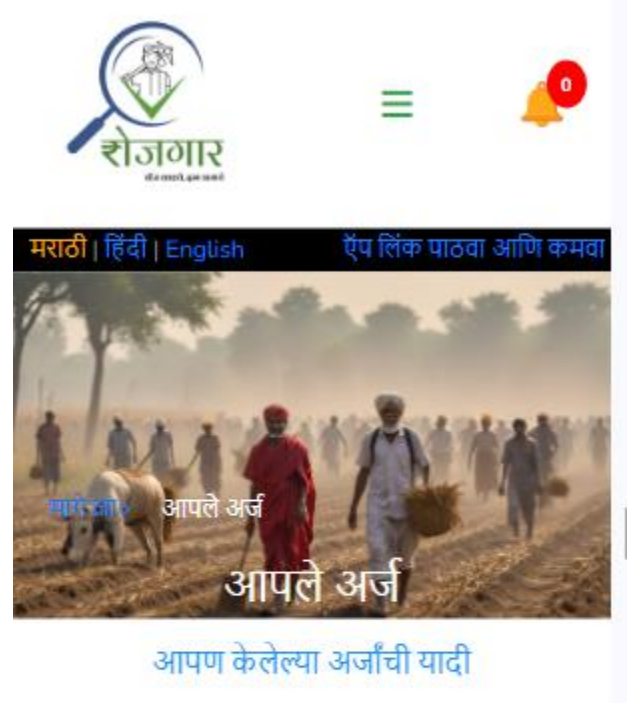

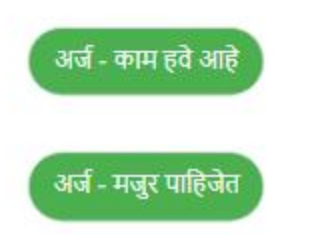

आपण केलेल्या अर्ज प्रकारांपैकी योग्य अर्ज बटणावर क्लिक करा. यामध्ये आपण केलेल्या सर्व अर्जांची यादी प्रदर्शित होईल.

अर्ज अद्ययावत करायचा असल्यास संबंधित अर्जावर क्लिक करा. अथवा एडिट आयकॉन वर क्लिक करा.

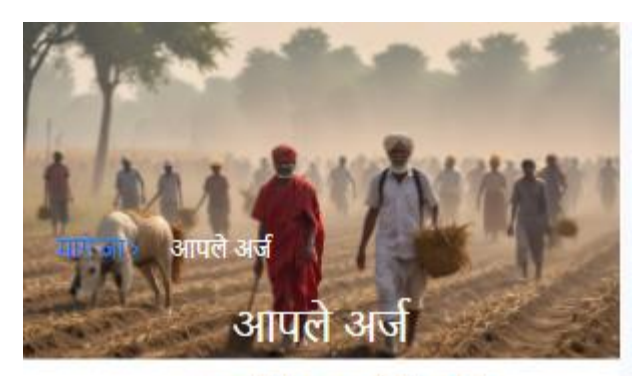

आपण केलेल्या अर्जांची यादी

अर्ज - काम हवे आहे

खोदकाम 12/05/2024

कामाचे स्वरूपः कांदे लागण

मोबाईल क्रमांक: 9890126845

महिलांची संख्याः ४

एकूण: 4

पासून उपलब्ध: 12/05/2024

पर्यंत: 20/05/2024

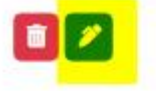

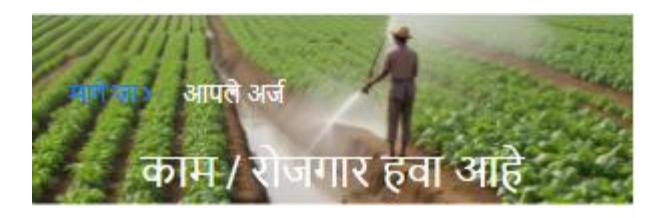

| •कौशल्ये             |                           |
|----------------------|---------------------------|
| कांदे लागण           |                           |
|                      |                           |
| मजुरांची आवश्यकताः   |                           |
| • वैयक्तिक           |                           |
| 🔍 गट (पुरुष आणि महिल | ांची संख्या प्रविष्ट करा) |
| पुरुषांची संख्या     |                           |
| 0                    | •                         |
| महिलांची संख्या      |                           |
| 4                    |                           |
| एकूण                 |                           |
| 4                    |                           |

| पासून उपलब्ध   |   |
|----------------|---|
| 12-05-2024     |   |
| पर्यंत         |   |
| 20-05-2024     |   |
| •तुमचे नाव     |   |
| योगेश चव्हाण   |   |
| •राज्य         |   |
| महाराष्ट्र     | ~ |
| <b>'जिल्हा</b> |   |
| सातारा         | ~ |
| *तालुका        |   |
| खंडाळा         |   |
|                |   |

| •गाव               |
|--------------------|
| शेखमिरेवाडी        |
| •कामाचे स्वरूप     |
| खोदकाम 🗸           |
| *ई-मेल             |
| chavanyg@gmail.com |
| *मोबाईल क्रमांक    |
| 9890126845         |
| सबमिट रिसेट करा    |

आवश्यक माहिती बदल करून सबमिट बटणावर क्लिक करा. आपला अर्ज यशस्वीरीत्या अपडेट झालेला असेल.

### अापल्या अर्जाला मिळालेले प्रतिसाद कसे पाहायचे?

आपल्या अर्जाला मिळालेले प्रतिसाद पाहण्यासाठी होम पृष्ठावरील 'आपले अर्ज व अर्जाचे प्रतिसाद' व पुढे 'अर्जाचे प्रतिसाद' या बटणावर क्लिक करा.

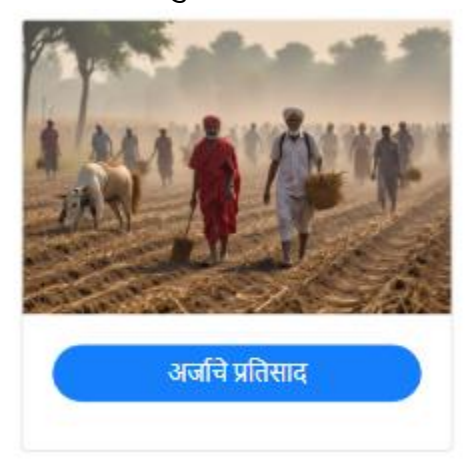

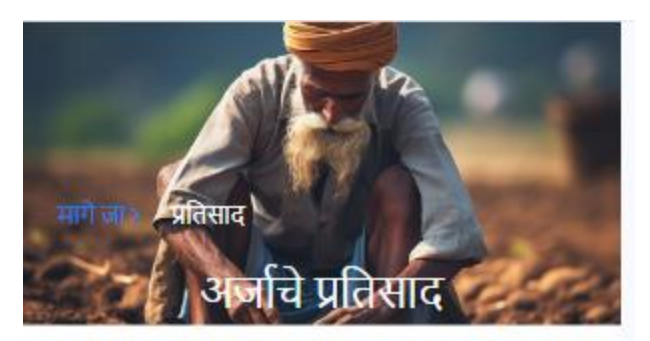

### आपल्या अर्जासाठी आलेले प्रतिसाद

### नांगरणी 31/07/2024

कामाचे स्वरूप: Kaande laagan प्रतिसादकर्ता: Yogesh Chavan मोबाईल क्रमांक: 9812345678 पत्ता: Shekhmirewadi, Khandala, सातारा, महाराष्ट्र पुरुषांची संख्या: 1 पासून उपलब्ध: 31/07/2024 पर्यंत: 31/07/2024

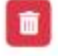

नको असलेले प्रतिसाद आपण 'डिलीट' चिन्हावर क्लिक करून मिटवु शकता.

### अापले प्रतिसादित रोजगार कसे पाहायचे?

आपण प्रतिसाद दिलेले अर्ज पाहण्यासाठी होम पृष्ठावरील 'आपला प्रतिसादित रोजगार' या बटन वर क्लिक करा.

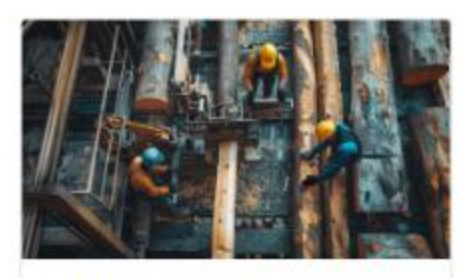

आपण प्रतिसाद दिलेले अर्ज पाहण्यासाठी इथे क्लिक करा

आपला प्रतिसादित रोजगार

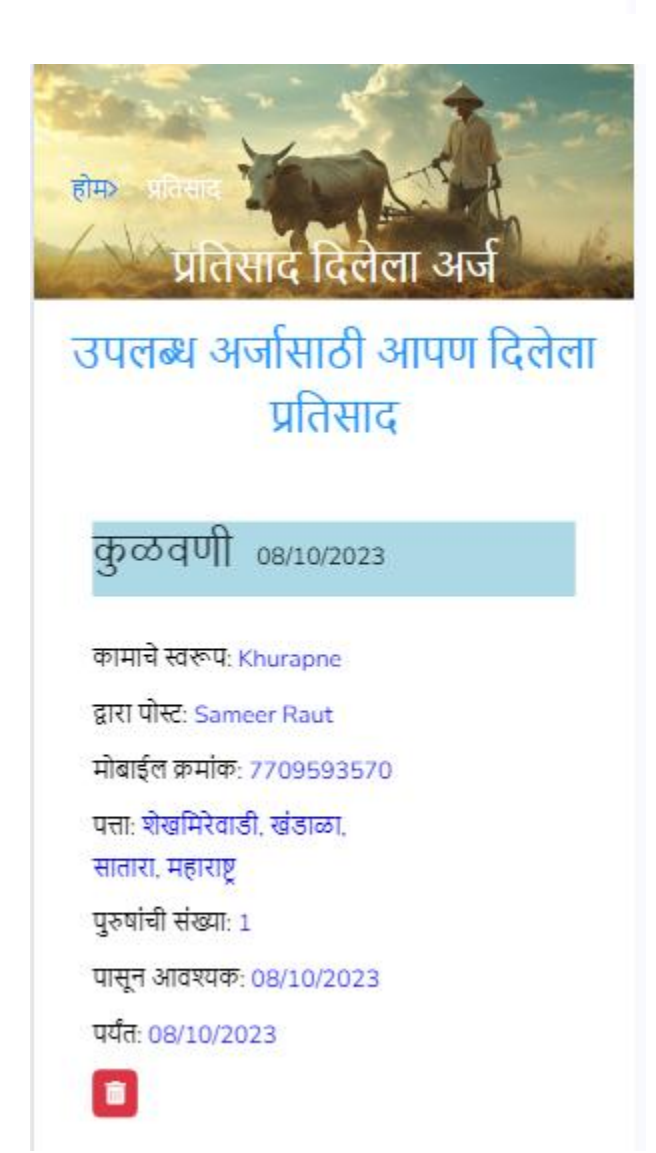

नको असलेले प्रतिसाद आपण 'डिलीट' चिन्हावर क्लिक करून मिटवु शकता.

 आपण आपले प्रोफाईल कसे पाहू व अद्ययावत करू शकतो?
 आपले प्रोफाईल पाहण्यासाठी उजव्या कोपऱ्यातील मेनु आयकॉन वर क्लिक करा व नंतर आपल्या नावावर क्लिक करा.

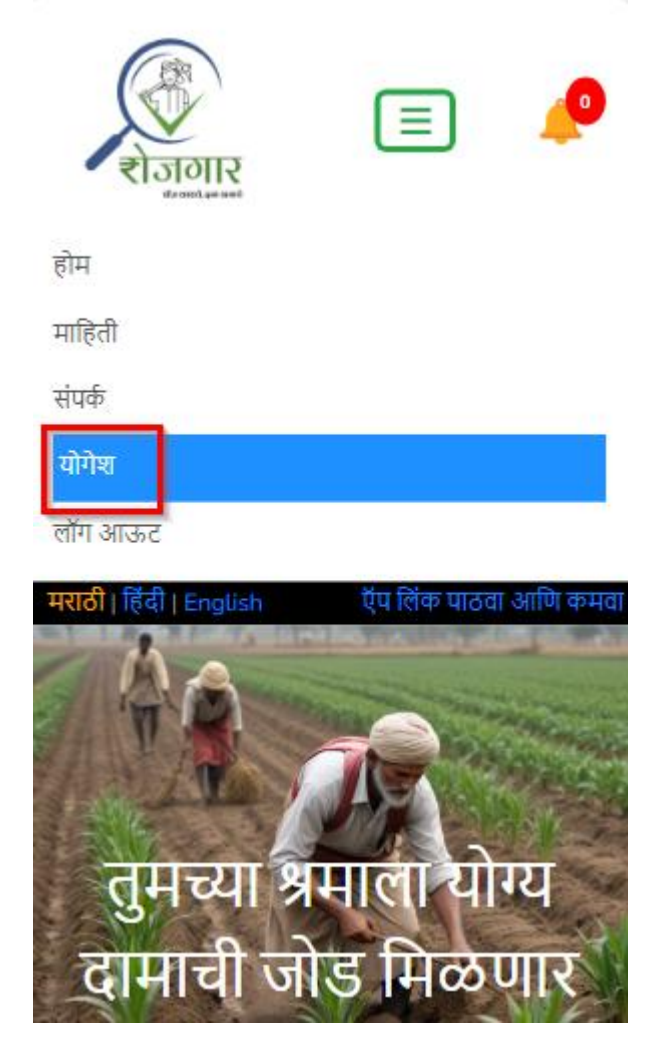

आपला प्रोफाईल खालीलप्रमाणे दिसेल.

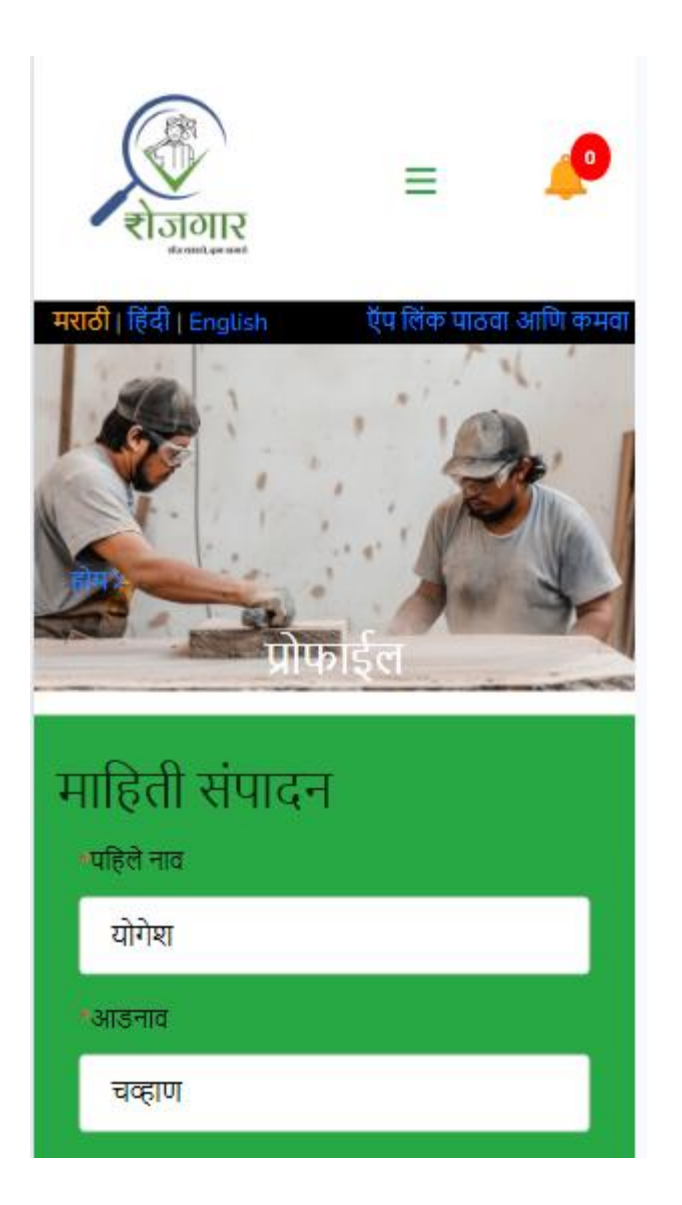

| *पत्ता                                   |
|------------------------------------------|
| खालची- आळी, मु. शेखमिरेवाडी, पो. भोळी पि |
| •राज्य                                   |
| महाराष्ट्र                               |
| *जिल्हा                                  |
| सातारा                                   |
| •तालुका                                  |
| खंडाळा                                   |
| •गाव                                     |
| शेखमिरेवाडी                              |
| •वापरकर्ता नाव                           |
| chavanyg                                 |
| •लिंग                                    |
| Male                                     |
| *ई-मेल                                   |
|                                          |
| *मोबाईल क्रमांक                          |
|                                          |
| माहिती संपादन<br>मिटवा                   |

आवश्यक माहिती मध्ये बदल करून 'माहिती संपादन ' बटणावर क्लिक करा.

आपला मोबाईल नंबर बदलल्यास नवीन मोबाईल नंबरवर ओटीपी येईल. तसेच ओटीपी प्रविष्ठ करण्यासाठी फील्ड दिसेल.

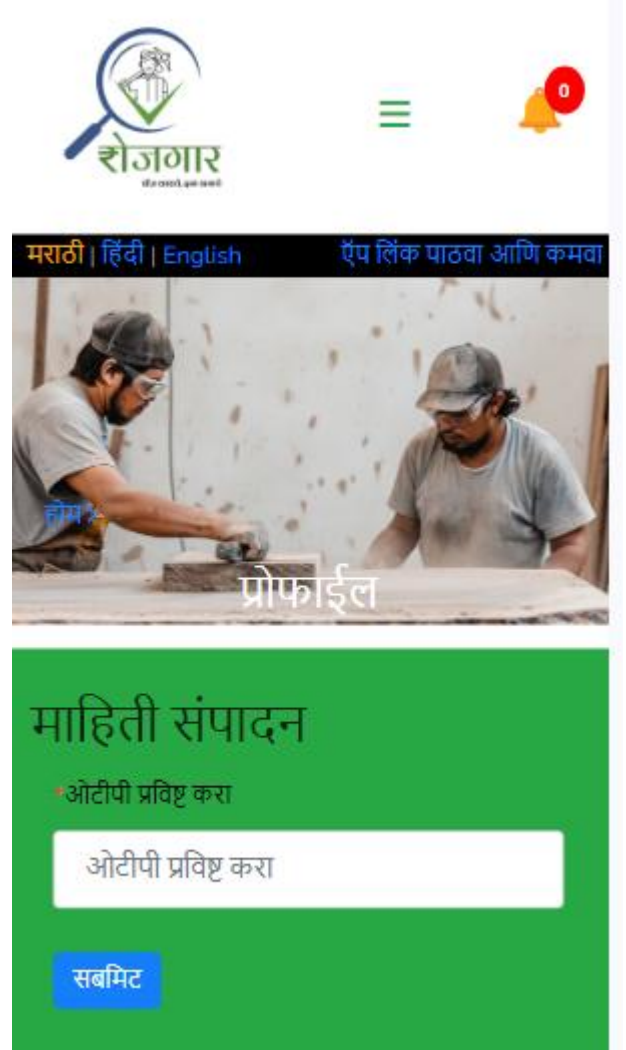

ओटीपी प्रविष्ठ करा आणि 'सबमिट' बटणावर क्लिक करा. आपला प्रोफाईल यशस्वीरीत्या अपडेट होईल.

### अापण आपले प्रोफाईल कसे मिटवु शकतो?

आपले प्रोफाईल पाहण्यासाठी उजव्या कोपऱ्यातील मेनु आयकॉन वर क्लिक करा व नंतर आपल्या नावावर क्लिक करा.

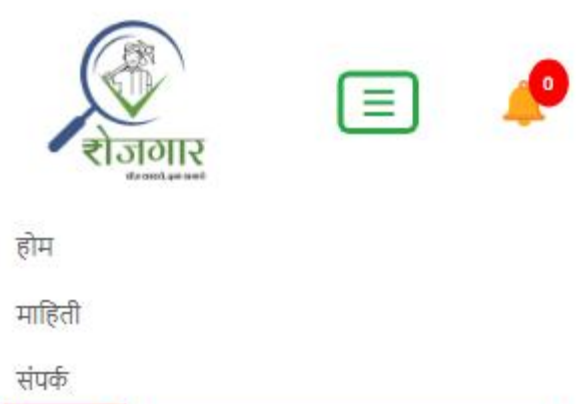

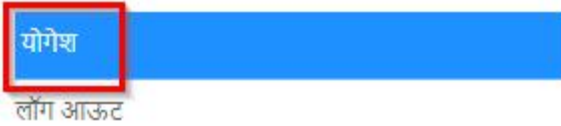

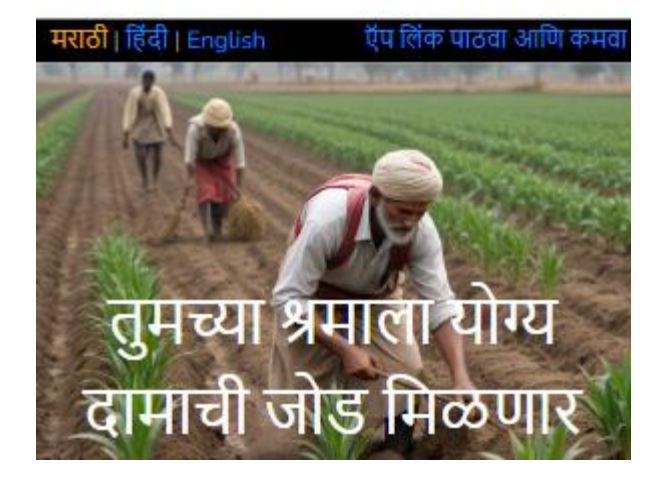

आपला प्रोफाईल खुला होईल.

| खंडाळा                 |
|------------------------|
| भगाव                   |
| शेखमिरेवाडी            |
| *वापरकर्ता नाव         |
| chavanyg               |
| *लिंग                  |
| Male                   |
| *ई-मेल                 |
| chavanyg@gmail.com     |
| *मोबाईल क्रमांक        |
| 9890126845             |
| माहिती संपादन<br>मिटवा |

'मिटवा' बटन वर क्लिक करा

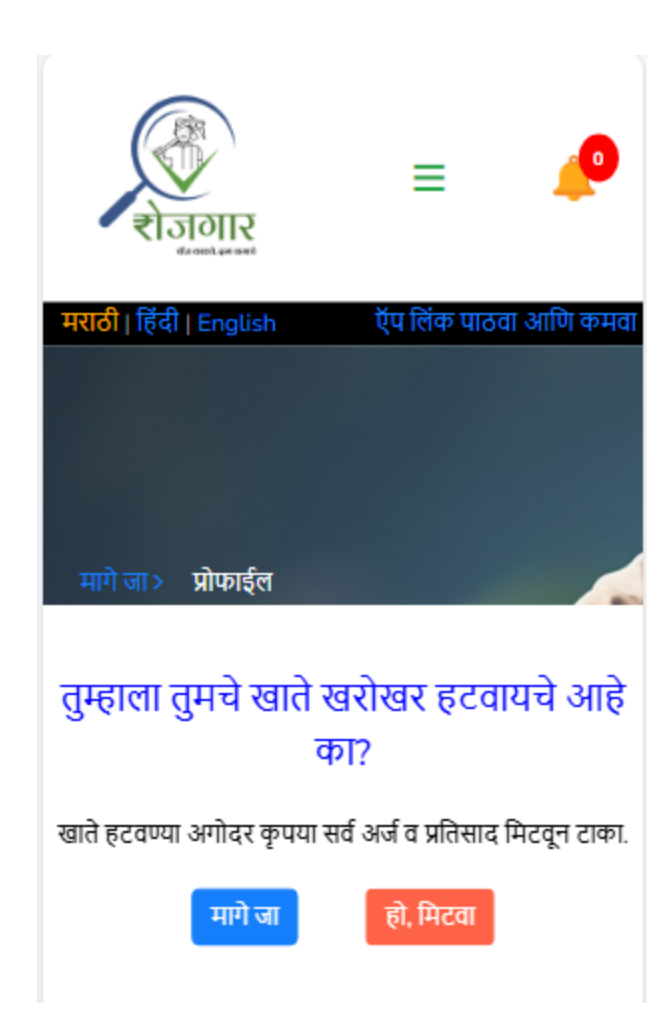

जर तुम्हाला तुमचा प्रोफाइल खरंच मिटवायचा असेल तर 'हो, मिटवा' बटन वर क्लिक करा.

तुमचा प्रोफाइल यशस्वीरीत्या मिटवला जाईल.

धन्यवाद !!!!!